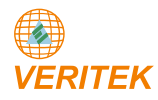

# POWER ANALYZER

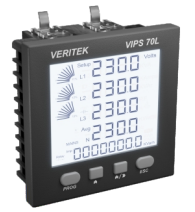

VIPS 70L

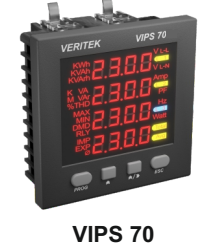

### **TEST CERTIFICATE**

| Type : | POWER | ANALYZER |
|--------|-------|----------|
|--------|-------|----------|

| Accuracy : | Class | 0.5%  | for | V  | & | A |
|------------|-------|-------|-----|----|---|---|
|            | 0.1%  | of FS | for | Hz | Z |   |

Accuracy Test :

| VOLTAGE                        |                                  | CURRENT                     |                                | FREQUENCY                     |
|--------------------------------|----------------------------------|-----------------------------|--------------------------------|-------------------------------|
| 10%                            | 100%                             | 10%                         | 100%                           | 100%                          |
| +/- 0.5%                       | +/- 0.5%                         | +/- 0.5%                    | +/- 0.5%                       | +/- 0.1%                      |
| ОК                             | ок                               | ок                          | ок                             | ок                            |
|                                |                                  |                             |                                |                               |
|                                |                                  |                             |                                |                               |
| Power                          | Factor                           | Wa                          | itts                           | kVA                           |
| Power<br>10%                   | Factor<br>100%                   | Wa<br>10%                   | itts<br>100%                   | kVA<br>100%                   |
| Power<br>10%<br>+/- 0.5%       | Factor<br>100%<br>+/- 0.5%       | Wa<br>10%<br>+/- 0.5%       | ntts<br>100%<br>+/- 0.5%       | kVA<br>100%<br>+/- 0.5%       |
| Power<br>10%<br>+/- 0.5%<br>OK | Factor<br>100%<br>+/- 0.5%<br>OK | Wa<br>10%<br>+/- 0.5%<br>OK | ntts<br>100%<br>+/- 0.5%<br>OK | kVA<br>100%<br>+/- 0.5%<br>OK |

Note :

A) For Digital Readouts the error is Computed in Counts.

 Class 0.5 = ± 1% of Full Scale ± 1 Count - Class 0.5 = ± 0.5% of Full Scale ± 1 Count

Tested By : Akshaya

Date :

#### VERITEK ENGINEERING PVT. LTD.

Plot No.222, Electronic Zone, MIDC, TTC Industrial Area, Mahape, Navi Mumbai - 400710, India Tel.: +91-86557 47987 Email : sales@veritekindia.com I Web : www.veritekindia.com

### **MECHANICAL DIMENSION**

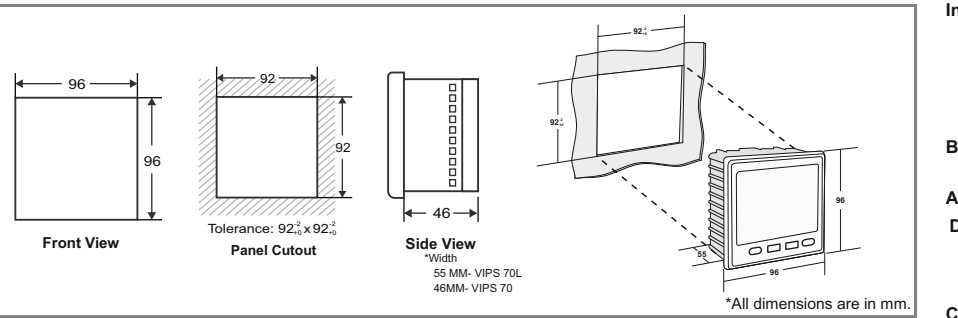

#### **MOUNTING ARRANGEMENT**

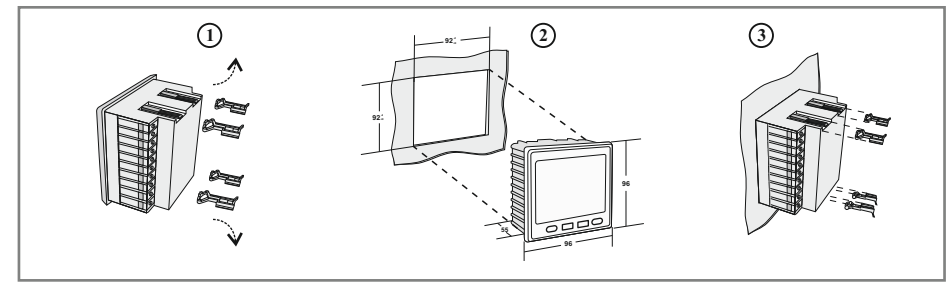

1) Remove the mounting clamps 2) Gently slide the Meter through the cut-out. 3) Put the mounting clamps back in the Meter.

Source

**E**CT

S2

S1

**E**CT

LOAD

۶

## **FEATURES**

(1) State of Art Micro controller Based Design

- (2) 4X4 Line, 8X1 Line LCD Display with Bar Graph For VIPS 70L
- 4 Line 4 Digit Ultra Bright LED Display Module For VIPS 70
- (3) Site Programmable CT ratio (Primary & Secondary) Site Programmable PT ratio (Primary & Secondary)
- (4) True RMS Measurement
- (5) Password Protection
- (6) Maximum Demand (kW or kVA)
- (7) RS485 Computer Interface (optional)
- (8) Harmonics THDV, THDI
- (9) Auto Ranging

(10) Universal Aux. Supply

(11) Relay contact for maximum Demand (Optional)

\*\* Connect Fuse = 0.25 A

#### **SPECIFICATION**

Ø 20

19

O 18

O 16

O 15

Ø 14

Ø 13

Ø 12

01

в

COM

NC

NO

4

1 O 17

For Relay output

★(Optional)

**CONNECTION DIAGRAM** 

Electrical Wiring / Connection Diagram

Power Analyzer

Ø

2 🖉

30

4 Ø

5 🖉

6 Ø

Ø

Ø

9 0

10 🖉

S2

Relay Output ( Optional )

| Input          | : 3 Phase 4 Wire / 1 Phase 2 Wire/                                                    |
|----------------|---------------------------------------------------------------------------------------|
|                | · Volts - Range 1 - 300 Volts (L-N)                                                   |
|                | : Volts - Range 1 - 500 Volts (L-L)                                                   |
|                | : $\Delta m n s = Range 0.005 = 6.00 Amn$                                             |
|                | Direct 60 ampere optional                                                             |
| Burden         | : 3VA Max, for Aux, Supply, 0.2VA for                                                 |
|                | Voltage & Current input                                                               |
| Aux. Supply    | : 90 - 270 VAC / DC, 50/60 Hz                                                         |
| Display        | 4X4 Line, 8X1 Line LCD Display with                                                   |
|                | : 4 Line 4 Digit Ultra Bright LED Display<br>Module For VIPS 70                       |
| Computation    | : True RMS                                                                            |
| Relay Contac   | t: 1 Potential free Contact (NO, C & NC)<br>(Optional)                                |
| Contact Rating | g: 5Amp/230VAC/28VDC                                                                  |
| Frequency      | : 45 Hz - 65 Hz                                                                       |
| Ambient        | : -10 to 55°C                                                                         |
| Storage        | : -20 to 75°C                                                                         |
| Humidity       | : < 95% Non-Condensing                                                                |
| Weight         | : 380 gms- VIPS 70L                                                                   |
| -              | : 317 gms- VIPS 70                                                                    |
| Dimesions      | : 96 x 96 x 46 mm (L x W x D)For VIPS 70<br>: 96 x 96 x 55 mm (L x W x D)For VIPS 70L |
| Panel Cutout   | : (92*)mm x (92*)mm                                                                   |
| Mounting       | : Flush Mounting with Side Clamps.                                                    |
| Protection     |                                                                                       |
| Degree         | : IP20 (Terminals),                                                                   |
|                | IP54 (Front of housing)                                                               |
| MEASURE        | MENT RANGES                                                                           |
| Volts          | · 1 - 300\/AC L-N                                                                     |

#### Ν

| Volts                 | : 1 - 300VAC L-N                         |
|-----------------------|------------------------------------------|
|                       | 1 - 500VAC L-L                           |
| Amp                   | : 0.005 - 6.00Amp AC                     |
|                       | Direct 60 Amps optional                  |
| <b>Display Update</b> | : 1 Sec                                  |
| Hz                    | : 45 to 65 Hz                            |
| Resolution            | : 0.1 for Energy, auto ranging for       |
|                       | other parameter.                         |
| Accuracy              | Current ±0.5% of F.S.                    |
|                       | Power Factor ±0.5% of F.S.               |
|                       | Frequency ±0.1% of F.S.                  |
|                       | Power (Active & Apparent) Class - 0.5    |
|                       | Power (Reactive) class - 2.0             |
|                       | Energy (Active & Apparent) Class0.5s     |
|                       | (Class 0.5s as per IEC 62053-22 at 5A    |
|                       | nominal (for 1A nominal when I > 0.15A)) |
| •                     | Energy (Reactive) Class 2 (Class 2 as    |
|                       | per IEC 62053-23 at 5A nominal (for 1A   |
|                       | nominal when I > 0.15 A))                |
|                       | **                                       |

Veritek/OP/V0.3 Page 1 of 2

#### PARAMETERS

V L-L & V L-N (Individual / Average), Current (Individual / Average / Neutral). Frequency. Power Factor (Individual / Average), Active / Reactive / Apparent Power (Individual / Average), Maximum Demand (kW or kVA) Peak Maximum Demand, Active Energy (Import/Export), Reactive Inductive Energy (Import/Export),

Reactive Capacitive Energy (Import/Export),

Apparent Energy (Import & Export),

Run Hour (Import / Export & Total),

THD V (Phase vise),

THD I (Phase vise),

Phasor Angle.

#### DISPLAY PAGES

| Page | Symbol    | Parameters                                                        |  |
|------|-----------|-------------------------------------------------------------------|--|
| 1    | V L-L     | Voltage (L-L) RY, YB, BR & Average                                |  |
| 2    | V L-N     | Voltage (L-N) RN, YN, BN & Average                                |  |
| 3    | Amp       | Amps R, Y, B ,& Neutral, Average                                  |  |
| 4    | PHrO      | Phasor Angle                                                      |  |
| 5    | l nEU     | Neutral Current                                                   |  |
| 6    | Hz        | Frequency                                                         |  |
| 7    | Watt      | Watts (Active Power) R, Y, B & Total                              |  |
| 8    | VAr       | VAr (Reactive Power) R, Y, B & Total                              |  |
| 9    | VA        | VA (Apparent Power) R, Y, B & Total                               |  |
| 10   | PF        | Power Factor R, Y, B & System                                     |  |
| 11   | l ñd      | Import Maximum Demand                                             |  |
| 12   | I Pñd     | Import Peak Maximum Demand                                        |  |
| 13   | E ñd      | Export Maximum Demand                                             |  |
| 14   | EPñd      | Export Peak Maximum Demand                                        |  |
| 15   | I RE      | Import Active Energy                                              |  |
| 16   | IrLE      | Import Reactive - Inductive Energy                                |  |
| 17   | 1-66      | Import Reactive - Capacitive Energy                               |  |
| 18   | I RPE     | Import Apparent Energy                                            |  |
| 19   | E RE      | Export Active Energy                                              |  |
| 20   | ErLE      | Export Reactive - Inductive Energy                                |  |
| 21   | ErCE      | Export Reactive - Capacitive Energy                               |  |
| 22   | ERPE      | Export Apparent Energy                                            |  |
| 23   | uthd      | Harmonics-Voltage-THDV Phase vise                                 |  |
| 24   | i Ehd     | Harmonics-Current-THDI Phase vise                                 |  |
| 25   | Onht      | ON Hour (Duration for which the meter is ON<br>with/without load) |  |
| 26   | LdEl      | Load Hour (Timer) - Import                                        |  |
| 27   | LdEE      | Load Hour (Timer) - Export                                        |  |
| 28   | •         | Generation ON For VIPS 70                                         |  |
|      | Generator | Generator ON For VIPS 70L                                         |  |
| 29   | K         | Indication For Kilo                                               |  |
| 30   | M / 🔵     | Indication For Mega                                               |  |
| 31   | K & M /   | Indication For Giga                                               |  |

### PROGRAMMING

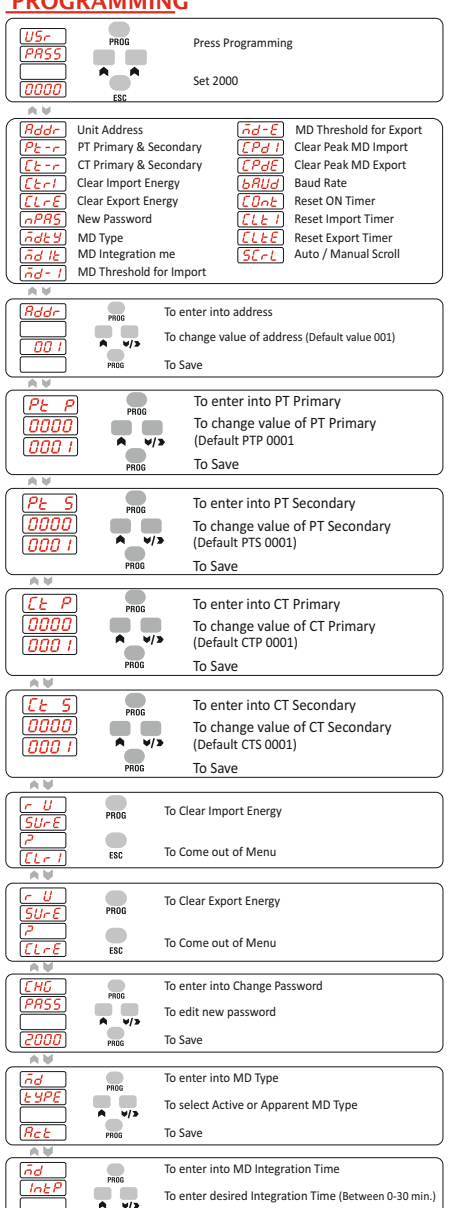

To enter desired Integration Time (Between 0-30 min.) To Save

PROS

| nd-1             | PROS         | To enter into MD Threshold for import                                                                    |
|------------------|--------------|----------------------------------------------------------------------------------------------------|
| 9999             |              | To enter desired Import MD value (kW/kVA; Once this<br>threshold crosses relay will energise for 30sec.) |
| <u>9999</u>      | PROG         | To Save                                                                                                  |
|                  |              |                                                                                                    |
| nd-E             |              | To enter into MD Threshold for Export                                                                    |
|                  | PROG         | To enter desired Export MD value (kW/kVA; Once this                                                      |
| <u>9999</u>      | A V/>        | threshold crosses relay will energise for 30sec.)                                                        |
|                  | PROG         | To Save                                                                                                  |
|                  |              |                                                                                                    |
| SUCE             | PROG         | To Clear Import Maximum Demand                                                                           |
| 2                |              |                                                                                                    |
| [ <u>[ 693</u> ] | ESC          | To Come out of Menu                                                                                      |
|                  |              |                                                                                                    |
|                  | BBOG         | To Clear Export Maximum Demand                                                                           |
| 2                | rnuu         |                                                                                                    |
| CPJE             | ESC          | To Come out of Menu                                                                                      |
|                  |              |                                                                                                    |
| 6RUd             | PROS         | To enter into Baud Rate                                                                                  |
| 9600             |              | To set baud rate (19200 MAX)                                                                             |
| PHr              | <b>∧</b> ∨/> | To Save                                                                                                  |
|                  | PROG         | 10 Save                                                                                                  |
|                  |              | To Close ON Times                                                                                        |
| SUrE             | PROG         | to clear on timer                                                                                        |
| 2                |              | To Come out of Menu                                                                                      |
| COnt             | ESC          | to come out of Menu                                                                                      |
|                  | _            |                                                                                                    |
| r U<br>SUcE      | PROG         | To Clear Import Timer                                                                                    |
| 2                |              |                                                                                                    |
| <u>[[</u>        | ESC          | To Come out of Menu                                                                                      |
| AV               |              |                                                                                                    |
| <u>r U</u>       |              | To Clear Export Timer                                                                                    |
| <u>50-E</u>      | PROG         |                                                                                                    |
| r<br>TIFE        | ESC          | To Come out of Menu                                                                                      |
|                  | EðU          |                                                                                                    |
| BULO             |              | To enter into Select Auto / Manual Scroll                                                                |
| SErL             | PROG         | To Dirable / Enable Scrolling                                                                            |
|                  | A V/>        | to Disable / Enable Scrolling                                                                            |
| <u>d, 5</u>      | PROG         | To Save                                                                                                  |
|                  |              | To anno 1 of anno 10                                                                                     |
| ESC              |              | Io come out of program mode                                                                              |
|                  |              |                                                                                                    |
|                  |              |                                                                                                    |

#### Press ESC Key to display following Energy Parameter VIPS 70L

| 1 | KWh IMP        | Import Active Energy                 |
|---|----------------|--------------------------------------|
| 2 | KVAh IMP       | Import Apparent Energy               |
| 3 | KVArh IMP LRG  | Import Reactive - Inductive Energy   |
| 4 | KVArh IMP      | Import Reactive - Capacitivie Energy |
| 5 | KWh EXP        | Export Active Energy                 |
| 6 | KVAh EXP       | Export Apparent Energy               |
| 7 | KVArh IMP LRG  | Export Reactive - Inductive Energy   |
| 8 | KVArh IMP LERd | Export Reactive - Capacitive Energy  |
|   |                |                                      |

#### BAR GRAPH \* Only For VIPS 70L

11%,12% & 13% TO Display the % of current in R, Y, B, phases respective. Separate 8 Digit For Energy Parameter.

### NOTE :

- 1) MD Relay will come On for 30 secs once the set threshold is crossed.
- 2) 230VAC input has to be given across terminal marked M/G to put the meter in Export / DG mode for dual source operators.
- 3) Ensure S1, S2, CT connectors & R, Y, B sequence is correct. In case S1, S2 is reverse watt reading will appear with a negative sign.
- 4) When M/G input is available / Generator will Flash to indicate now DG / Export mode is active.
- 5) The meter can also be put in DG / Export mode by sending a broadcast command on RS485 Bus (See protocal details).

In this case 230VAC need not be applied on the M/G terminals.

### ▲ SAFETY PRECAUTIONS :

All safety related conditions, symbols and instructions that appear in this operating manual or on the equipment must be strictly followed to ensure the safety of the operating personnel as well as the instrument.

If the equipment is not used in a manner specified by the manufacturer it might impair the protection provided by the equipment.

If there is physical damage to the unit then do not use it.

Read complete instruction prior to installation and operation of the unit.

#### WIRING GUIDELINES :

### A Warning

1) To Prevent the risk of electric shock power supply to the equipment must be kept OFF while doing the wiring arrangement.

2) Wiring shall be done strictly according to the terminal layout with shortest connection. Confirm that all connection are correct.

### **CAUTION** :

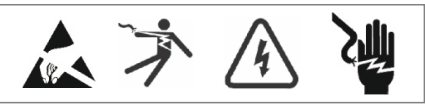

1) To ensure the safe operation of unit, check the wiring and connections.

The Document are subject to change without Notification